# So erstellen und verwalten Sie Blog-Beiträge in WordPress

Begleit-PDF zum <u>Blogbeitrag bei Brand Artery</u>

Tipp: Benutzen Sie hierzu am besten das SEO-Plugin <u>Rank Math</u>. Hier die beiden Buttons, die Sie brauchen:

| E Alle Sprachen zeigen Purge SG Cache Assistant |          | Willkommen, Matt 🐻                     |
|-------------------------------------------------|----------|----------------------------------------|
| Auf Entwurf umsteller                           | Vorschau | Aktualisieren 🔹 🗾 🕹 78 / 100           |
|                                                 |          | Beitrag Block A A X                    |
| RWALTEN: SO GEHT'S IM WORDPRESS-BLOG            |          | Status und Sichtbarke :                |
|                                                 |          | Sichtbarkeit Offentlich                |
|                                                 |          | Veröffentlichen 24. April 2021 7:13 am |
| Einstellungen ——                                |          | Beitragoformat Standard ~              |
| Dopk Math (SEO)                                 |          | Beitrag auf der Startseite halter      |
| Runk Muth (SEO)-                                |          | Autor                                  |
|                                                 |          | In den Papierkorb verschieben          |

Klicken Sie auf das Zahnrad ("Einstellungen") und füllen Sie die Sektionen in der rechten Seitenleiste gewissenhaft aus:

Wählen Sie die Sichtbarkeit und das gewünschte Veröffentlichungsdatum.

Das Beitragsformat rühre ich nie an, und den Autor - das müssen Sie wissen, von dem der Artikel kommt. 🙂

Wählen Sie einen anderen Benutzernamen, wenn der Inhalte nicht vom gerade eingeloggten Benutzer stammt.

| Beitrag    | Block                |                    | ×    |
|------------|----------------------|--------------------|------|
| Status un  | d Sichtbar           | keit               | ^    |
| Sichtbark  | eit                  | Öffentlich         |      |
| Veröffentl | ichen                | 24. April 2021 7:1 | 3 am |
|            |                      |                    |      |
| Beitragsfo | ormat                | Standard           | ~    |
| Beitragsfo | ormat<br>rag auf der | Standard           | ~    |

Die Webadresse (die "URL", der "Link"), unter der Ihr Beitrag zu finden sein wird, also z.B.:

https://www.meinewebsite.de/mein-blog-beitr ag

Schreiben Sie was deskriptives, und machen Sie es nicht zu lang.

Keine Leerzeichen oder Umlaute (stattdessen "a", "ae" oder so) verwenden! Nur, was im englischen Alphabet vorkommt.

Wörter durch Bindestriche trennen, Füllwörter ("und", "im", ...) weglassen. Beispiel rechts.

### Denken Sie sich nachvollziehbare, ordentliche Kategorien für Ihren Blog aus und erstellen Sie eine saubere Hierarchie.

Achten Sie darauf, dass jeder Beitrag die richtige(n) Kategorie(n) bekommt und nicht ein "Uncategorized" dazwischen rutscht.

### Permalink

URL-Titelform

beitrage-erstellen-verwalten-wordpress-blog

Der letzte Teil der URL. <u>Lesen Sie mehr über</u> Permalinks 🖒

Beitrag ansehen

https://brandartery.com/beitrage-erstellenverwalten-wordpress-blog/

| atogorion | suchon         |   |
|-----------|----------------|---|
| ategorien | suchen         |   |
| 🗸 Ratge   | ber            |   |
| Bild      | l & Fotografie |   |
| 🗌 Bra     | nding          |   |
| 🗸 Ma      | rketing & SEO  |   |
| Tec       | hnik           |   |
| Vid       | eo             |   |
| П ш-      | L-IA- I -IAE-J | - |

Ziemlich selbsterklärend. Setzen Sie eine Handvoll Schlagwörter ein, die Themenbereiche des Artikels abdecken.

Besucher können diese anklicken und andere Beiträge mit denselben Schlagwörtern finden.

| ues Schlagwort e | rstellen |           |
|------------------|----------|-----------|
| rtikel x beitra  | äge X    | blog ×    |
| instellungen 🗙   | konfig   | uration 3 |
| netadaten X      | seo X    |           |

^

Das "Featured Image". Ein Bild, das zu Ihrem Beitrag gehört. Beachten Sie unbedingt die richtigen Einstellungen für Bildformat und Metadaten (s.u.).

Wenn nötig, lesen Sie meinen <u>Artikel über</u> <u>Bildformate</u>.

Textauszug, der auf der Übersichtsseite Ihres Blogs erscheint. Darin steht in wenigen Wörtern, worum es in Ihrem Artikel geht.

|      |                 | = 3 ( |
|------|-----------------|-------|
|      |                 | 22    |
|      | 2 summer summer |       |
| <br> |                 |       |

|                                                                                                    | ^          |
|----------------------------------------------------------------------------------------------------|------------|
| Schreiben Sie einen Textauszug (optio                                                                                                    | nal)       |
| Sie möchten Ihren Blog mit optimiert<br>Beiträgen professionell führen? Hier<br>die richtigen Einstellungen und SEO-<br>Metadaten für Ihre Artikel auf | en<br>sind |

(engl.)

Ich lasse das Zeug hier ehrlich gesagt immer einfach, wie's ist.

| Diskussion     |   |        | ~ |
|----------------|---|--------|---|
| Sprachen       | ^ | ~      | v |
| Cookie-Banner  | ^ | ~      | Ŧ |
| Layout         | ^ | ~      | Ŧ |
| Linkvorschläge | ^ | $\sim$ |   |

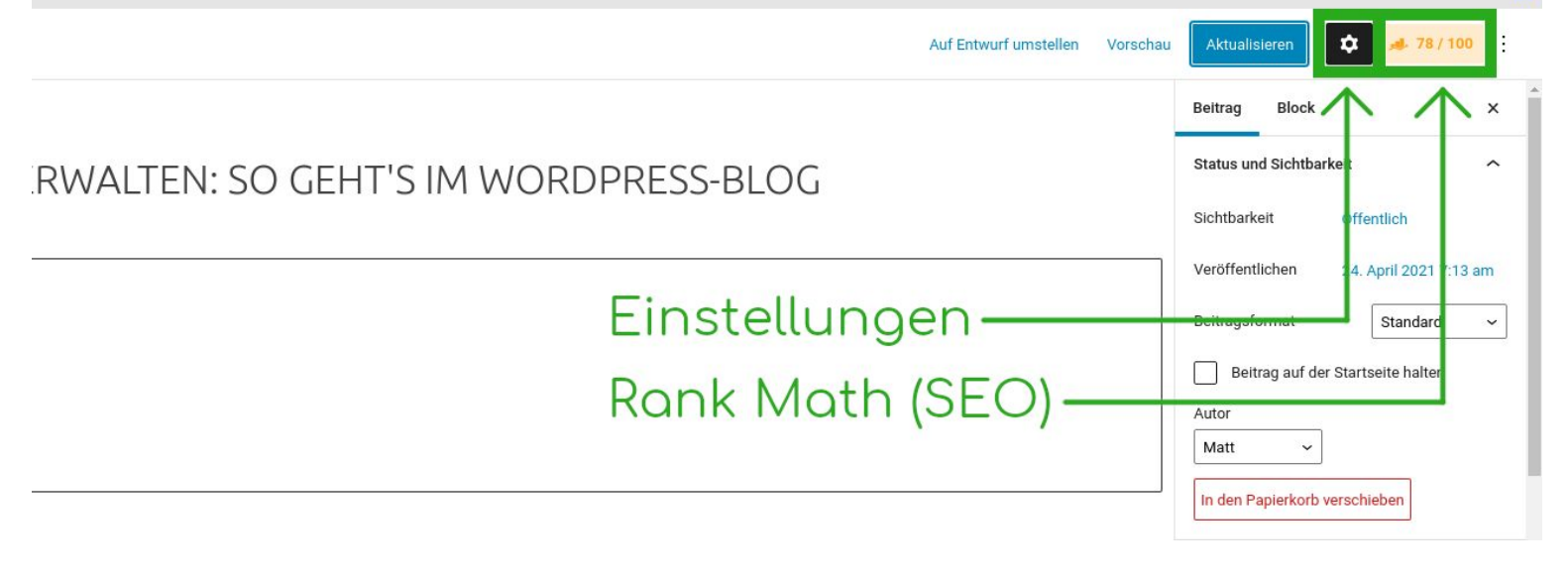

## Klicken Sie auf den Rank Math-Knopf ("##/100"). Danach auf "Snippet bearbeiten".

#### Vorschau

https://brandartery.com/beitraege-erstell...

### Beiträge erstellen und verwalten i...

Sie möchten Ihren Blog mit optimierten Beiträgen professionell führen? Die richtigen Einstellungen und SEO-Metadaten für Ihre Artikel auf WordPress.

| Snippet bearbeiten |
|--------------------|
| 2                  |
|                    |

|                                                                                                    | ×                                                                                                    |
|----------------------------------------------------------------------------------------------------|----------------------------------------------------------------------------------------------------|
| ිහි Allgemein ී දී Sozial                                                                                                    | E 💌                                                                                                    |
| orschau                                                                                                    |                                                                                                    |
| ps://brandartery.com/beitra                                                                                                    | aege-erstellen-verwalten-wordpress-blog/ 🔻                                                                                                    |
| eiträge erstellen u<br>e möchten Ihren Blog mit o<br>nstellungen und SEO-Meta                                                                       | und verwalten im WordPress-Blog »<br>pptimierten Beiträgen professionell führen? Die richtigen<br>adaten für Ihre Artikel auf WordPress.                                                                                            |
| Titel                                                                                                    | 76 / 60 (722px / 580px)                                                                                                    |
| %title% %sep% %sitename%                                                                                                    | a 🗸 🗸                                                                                                    |
| Dies wird in der ersten Zeile an<br>Permalink                                                                                                    | gezeigt, wenn dieser Beitrag in den Suchergebnissen angezeigt wird.                                                                                                    |
|                                                                                                    | 03/70                                                                                                    |
| beitraege-erstellen-verwalte                                                                                                    | en-wordpress-blog                                                                                                    |
| beitraege-erstellen-verwalta<br>Dies ist die eindeutige URL dies<br>wird.                                                                           | en-wordpress-blog<br>ser Seite, die in den Suchergebnissen unter dem Beitragstitel angezeigt                                                                                                    |
| beitraege-erstellen-verwalt<br>Dies ist die eindeutige URL dies<br>wird.<br>Beschreibung                                                            | en-wordpress-blog<br>ser Seite, die in den Suchergebnissen unter dem Beitragstitel angezeigt<br>148 / 160 (930px / 920px)                                                                                                    |
| beitraege-erstellen-verwalt<br>Dies ist die eindeutige URL dies<br>wird.<br>Beschreibung<br>Sie möchten Ihren Blog mit<br>Einstellungen und SEO-Met | en-wordpress-blog<br>ser Seite, die in den Suchergebnissen unter dem Beitragstitel angezeigt<br>148 / 160 (930px / 920px)<br>t optimierten Beiträgen professionell führen? Die richtigen<br>tadaten für Ihre Artikel auf WordPress. |

## TITEL

Am besten die Variablen stehen lassen, dann wird der Beitragstitel übernommen (gefolgt vom Namen der Website, bis der Platz in Google von max. 60 Zeichen aufgebraucht ist):

%title% %sep% %sitename%

Auf Wunsch können Sie auch was anderes einsetzen. Wie gesagt, maximal 60 Zeichen. Danach schneidet Google es ab.

## PERMALINK

Haben wir ja schon oben festgelegt. Einfach überspringen.

## BESCHREIBUNG

145-155 Zeichen, kurz, knackig, prägnant, mit den wichtigsten Schlagwörtern angereichert.

## **REITER "SOZIAL"**

Optional: Klicken Sie die Schaltfläche "Sozial" ganz oben in der Box, um Vorschautexte und -Bilder für Facebook festzulegen.

Wenn Sie das nicht tun, wird automatisch Ihr eben geschriebenes Snippet verwendet und das Standard-Vorschaubild, das in den globalen Einstellungen in Rank Math angelegt ist. Und das ist auch vollkommen ok.

## WEITERE EINSTELLUNGEN?

Damit haben wir das Wichtigste abgedeckt. Es gibt aber noch weitere Einstellungen in Rank Math, die <u>in meinem Artikel</u> beschrieben werden.

## FERTIG!

Jetzt ist Ihr Blogbeitrag vollständig konfiguriert und Sie können anfangen, ihn zu schreiben (oder, wenn Sie schon fertig sind, ihn jetzt veröffentlichen).

Lesen Sie auf jeden Fall auch noch mal meinen Artikel zum Thema durch, denn dort gebe ich noch Beispiele und weitere Tipps und Tricks.

https://brandartery.com/beitraege-erstellen-verwalten-wordpress-blog/